# KATSO - TUNNISTE

Ohje

# Sisällysluettelo

| KATSO-TUNNISTE                  | 3 |
|---------------------------------|---|
| TUNNISTEEN ROOLIN TARKISTAMINEN | 6 |
| Ohjeen tulostaminen             | 8 |

## KATSO-TUNNISTE

## Osio päivitetty 14.9.2015

# Katso-tunniste mahdollistaa asioinnin organisaation nimissä

- Perusta ensin Katso-tunniste osoitteessa https://yritys.tunnistus.fi<sup>1</sup>. Katsopalvelussa organisaatiosi pääkäyttäjä antaa valtuudet täyttää hakemusta ja allekirjoittaa hakemukset sähköisesti organisaatiosi nimissä.
- Tämän jälkeen kirjaudu Hyrrään mobiilivarmenteella, pankkitunnuksilla, tai sirullisella henkilökortilla (HST-kortti). Kun kirjaudut Hyrrään, järjestelmä varmistaa automaattisesti Katso-palvelusta, että sinulla on valtuus toimia organisaation edustajana Hyrrässä.
- 3. Asiointi Hyrrässä voi alkaa.

Nimenkirjoitusoikeuden omaava henkilö eli Katso-pääkäyttäjä voi palvelussa antaa muille organisaation käyttäjille erilaisia Hyrrä-asiointirooleja:

- Hyrrä-hakija, joka voi <u>selata, täyttää</u> ja lähettää organisaation tuki- ja maksuhakemuksia Hyrrässä (vastaa allekirjoitusta).
- Hyrrä-avustaja, joka voi <u>selata ja</u> <u>täyttää</u> hakemusta ja lomakkeita, mutta ei ole oikeutettu jättämään niitä viranomaiskäsittelyyn.
- Hyrrä-selaaja, joka voi selata orga-

nisaation tuki- ja maksuhakemuksia.

Organisaatiollasi tulee olla Y-tunnus, jotta sille voidaan perustaa Katso-tunniste. Katsopalvelun käyttö on organisaatiolle ilmaista.

Katso-tunnistetta käytetään nykyisin hyvin yleisesti yritysten, yhteisöjen ja julkishallinnon organisaatioiden tunnistamiseen erilaisissa sähköisissä asiointipalveluissa. Katso-palvelu on käytössä jo noin 350 000 organisaatiolla. Lisätietoja saat osoitteesta https://yritys.tunnistus.fi<sup>2</sup> ja Verohallinnon sivulta vero.fi/katso<sup>3</sup>.

#### Katso-tunnisteen lukkiutuminen

Tunniste voi lukkiutua kahdesta syystä. Nämä syyt ovat

1. Jos tunnistautumista yritetään kolme kertaa peräkkäin virheellisellä salasanalla

2. Jos tunnusta ei ole käytetty **tunnistautumiseen** 15 kuukauteen. Koska Hyrrässä tunnistautuminen hoidetaan mobiililla, pankkitunnuksilla tai sähköisellä henkilökortilla, kannattaa Katso-tunnisteella käydä kirjautumassa Katso-palveluun määrätyin väliajoin.

Jos kuitenkin tunniste on lukkiutunut, saat sen takaisin käyttöösi Katso-verkkopalvelussa osoitteessa https://yritys.tunnistus.fi/<sup>4</sup> kohdasta **Tunniste lukossa / Salasana unohtunut**.

Tarvitset henkilöllisyytesi varmentamiseen

<sup>&</sup>lt;sup>1</sup>https://yritys.tunnistus.fi <sup>2</sup>https://yritys.tunnistus.fi <sup>3</sup>http://vero.fi/katso <sup>4</sup>https://yritys.tunnistus.fi/

henkilökohtaisen verkkopankkitunnuksen tai sirullisen henkilökortin. Voit myös käydä Verohallinnon Katso-asiakasrekisteröintipisteessä avaamassa lukittuneen tunnisteen.

| Katso<br>yritys.tunnistus.fi                                                                                                    |                                                                                                    | På Svenska   In Eng                                                                              |
|----------------------------------------------------------------------------------------------------|----------------------------------------------------------------------------------------------------|--------------------------------------------------------------------------------------------------|
| Katso-organisaatiotunnistus ja<br>Katso-palvelussa organisaation<br>organisaation tietoja, alitunniste<br>Katso-tunnisteita käytetään tun | -valtuutushallinta<br>edustaja voi perustaa Katso-tunnist<br>aita ja valtuuksia.<br>nistautumiseen sähköisissä asiointij | een sekä hallinnoida<br>palveluissa.                                                             |
| (atso-palvelu                                                                                                    | Asiointipalvelut                                                                                                    | Tiedotteet                                                                                       |
| Siirry palveluun<br>Perusta Katso-tunniste<br>Tunniste lukossa / Salasana<br>unohtunut?                                                   | Verohallinto<br>Kela<br>Eläketurvakeskus<br>Keva                                                                         |                                                                                                  |
| Uusi salasanalista<br>Salasanat loppu (ohje)<br>Salasanoja jäljellä (ohje)                                                                | Tulli<br>Ulkoasiainministeriö<br>Helsingin kaupunki<br>Poliisihallinto                                                   |                                                                                                  |
| )hjeita ja lisätietoa                                                                                                    | Työttömyysvakuutusrahasto<br>Suomen metsäkeskus                                                                          | Tilastoja                                                                                        |
| Kiinteä salasana<br>Käyttäjän ohjeet<br>Kysytyimmät kysymykset<br>Katso-                                                                  |                                                                                                    | 31.8.2015 Katso-palvelussa<br>on organisaatioita 337 760<br>kpl ja tunnisteita 311 540<br>kpl.   |
| asiakasrekisteröintipisteet<br>Katso-roolit                                                                                               |                                                                                                    | hetkellä kirjautua 82<br>asiointipalveluun.                                                      |
| www.vero.fl/katso<br>Rekisteriseloste                                                                                                    |                                                                                                    | Vuonna 2014 Katso-<br>tunnisteella kirjauduttiin<br>asiointipalveluihin 7,1<br>miljoonaa kertaa. |
| ukipalvelu                                                                                                    |                                                                                                    |                                                                                                  |
| 20 697 040<br>atso@vero.fi                                                                                                    |                                                                                                    |                                                                                                  |
|                                                                                                    | Palvelun käyttö on maksutonta.                                                                                           |                                                                                                  |

Katso-ohjeet

### Hae Hyrrä-asiointirooleja Katso-palvelussa.

Tutustu Katso-ohjeeseen<sup>5</sup>.

<sup>9</sup>https://www.dreambroker.com/channel/5geyipx9/p1nra7b7

Katso-tunnisteen käyttöönoton vaiheet

- Luo Katso-tunniste organisaatiolle, jos sitä ei ennestään ole olemassa. Henkilö, jolla on organisaatiossa nimenkirjoitusoikeus, voi perustaa Katso-tunnukset. Perustaminen tehdään verottajan sivuilla osoitteessa https://yritys.tunnistus.fi<sup>6</sup>. Katso verottajan yksityiskohtaiset ohjeet:
  - Katso-tunnistetyypit<sup>7</sup>
  - Pääkäyttäjyyden perustaminen<sup>8</sup>
  - Pääkäyttäjyyden perustaminen demo<sup>9</sup>
- Ota Hyrrä-asiointipalvelu käyttöön. Valitse Palveluntarjoaja: Mavi, Asiointipalvelun nimi: jätä tyhjäksi, Asiointipalvelun tila: kaikki ja Tyyppi: kaikki. Tämän jälkeen paina Hae-painiketta, ja näytölle ilmestyy lista Mavin tarjoamista palveluista. Valitse kohdasta Asiointipalvelun nimi: Hyrrä, ja paina painiketta Ota käyttöön. Katso verottajan yksityiskohtaiset ohjeet:
  - Asiointipalveluiden käyttöönotto<sup>10</sup>
- Pääkäyttäjä luo tarvittaessa organisaation muille henkilöille alitunnisteita Katso-palvelussa. Henkilölle on perustettava alitunniste silloin, kun hakijan organisaatioon kuuluvan henkilön on

<sup>&</sup>lt;sup>5</sup>http://mavifiyllapito.mavi.fi/hyrra/Documents/katso-palvelun-ohjeet.pdf

<sup>&</sup>lt;sup>6</sup>https://yritys.tunnistus.fi

<sup>&</sup>lt;sup>7</sup>http://www.vero.fi/fi-FI/content/12180/8665

<sup>&</sup>lt;sup>8</sup>http://www.vero.fi/download/Paakayttajyyden\_perustaminen/{CBCE994C-6625-4A66-92F9-021451A50E68}/4699

<sup>&</sup>lt;sup>10</sup>http://www.vero.fi/download/Asiointipalveluiden\_kayttoonotto/{EEBBB748-04E3-43F5-A010-AC6EE9E4DDFD}/4950

<sup>&</sup>lt;sup>11</sup>http://www.vero.fi/download/Alitunnisteen\_muodostaminen/{1DF3533E-7008-417D-9154-C7E5B1E8FB5F}/4695

tarve toimia organisaation edustajana Hyrrässä. Katso verottajan yksityiskohtaiset ohjeet:

- Alitunnisteen muodostaminen<sup>11</sup>
- Rinnakkaispääkäyttäjä valtuutuksen käyttöönotto<sup>12</sup>
- 4. Vahvista alitunniste Katso-tunnisteeksi. Jotta asiointi Hyrrässä on mahdollista, on alitunniste vahvistettava Katso-tunnisteeksi. Pää- tai rinnakkaiskäyttäjän luotua henkilölle alitunniste, saa henkilö, jolle tunniste on luotu, sähköpostiinsa viestin alitunnisteen vahvistamisesta Katso-tunnisteeksi. Alitunniste vahvistetaan Katso-tunnisteeksi verkkopankkitunnuksilla tai sirullisella henkilökortilla. Alitunnisteen saanut henkilö saa pääkäyttäjältä alitunnisteen tiedot ja kertakäyttöisen salasanan, jolla kirjautuu Katsopalveluun. Tunnistaumisen jälkeen henkilön tulee keksiä itselleen kiinteä salasana ja tulostaa kertakäyttösalasanalista Katso-palvelun käyttöä varten. Sa-

lasanaa tarvitaan valtuuksien vastaanotossa ja Katso-asioinnissa. Katso verottajan yksityiskohtaiset ohjeet:

- Alitunnisteen vahvistaminen Katso-tunnisteeksi<sup>13</sup>
- 5. Valtuutus Hyrrä-asiointipalvelun käyttöön. Pääkäyttäjällä on aukäyttöoikeus tomaattisesti kaikkiin palveluihin, jotka organisaatiolle on otettu käyttöön, mutta muille Katso-tunnisteen omaaville henkilöille pääkäyttäjä tai rinnakkaispääkäyttäjä antaa Hyrrä-valtuutukset. Valitse rooliluettelosta: MAVI Hyrrä Avustaja, MAVI – Hyrrä Hakija tai MAVI - Hyrrä Selaaja -rooli halutulle Katso-tunnisteelle. Katso verottajan yksityiskohtaiset ohjeet:
  - Valtuutuksen myöntäminen<sup>14</sup>
  - Valtuutuksen myöntäminen demo<sup>15</sup>

Verohallinnon sivulta Katso-palvelun yksityiskohtaiset ohjeet<sup>16</sup> löydät ohjeita Katso-tunnisteesta.

<sup>&</sup>lt;sup>12</sup>http://www.vero.fi/download/Rinnakkaispaakayttajavaltuutuksen\_kayttoonotto/{9D5E0761-8FD0-4465-A8EE-0A16B6ECB487}/4951

<sup>&</sup>lt;sup>13</sup>http://www.vero.fi/download/Alitunnisteen\_vahventaminen\_Katsotunnisteeksi/{A5B8C6C8-0EBD-4CC3-96D6-3D78FD56D607}/4696

 $<sup>^{14}</sup> http://www.vero.fi/download/Valtuutuksen_myontaminen/{01F49DE1-72D0-40C3-8363-39914491E96A}/5089$ 

 $<sup>^{15}</sup> https://www.dreambroker.com/channel/5geyipx9/zdv565oy$ 

<sup>&</sup>lt;sup>16</sup>http://www.vero.fi/fi-FI/Syventavat\_veroohjeet/Sahkoinen\_asiointi/Katsotunnistus/Kayttajan\_ohjeet/Katsopalvelun\_yks

## TUNNISTEEN ROOLIN TARKISTAMINEN

## Osio päivitetty 23.9.2015

Osoitteesta https://yritys.tunnistus.fi pääset Katso -palvelun etusivulle. Siirry palveluun sivun linkistä.

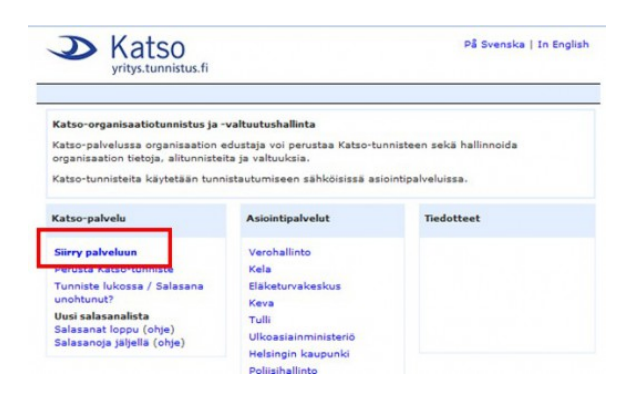

Valitse "Haluan hallinnoida Katso -tunnisteeseen liittyviä tietoja ja valtuutuksia".

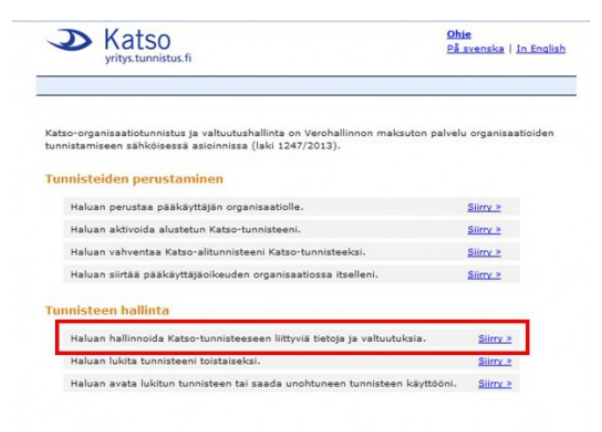

Kirjaudu palveluun sinun omilla käyttäjätunnuksillasi ja salasanallasi. Tässä täydennetyt tiedot ovat kuvitteelliset.

| Tervetuloa                                                                                                    | Tunnistautuminen                                             |  |  |  |
|----------------------------------------------------------------------------------------------------|--------------------------------------------------------------|--|--|--|
| äyttämäsi palvelu vaatii sähköisen tunnistautumisen.                                                                                                    | Syötä käyttäjätunnus ja kiinteä salasana.<br>Käyttäjätunnus: |  |  |  |
| Ohjeet                                                                                                    |                                                              |  |  |  |
| ios sinulla on Katso-tunniste, ole hyvä ja anna<br>Läyttäjätunnus ja kiinteis salasana tunnistautuniista varten.<br>Perusta tarvitteisesa kätso-tunniste tai lue lisäöhjeita Katso-<br>päivelutta:<br>https://ntiss.tunniistus.fi | Kintea salasana:<br>Kirjaudu                                 |  |  |  |

| Tunnista                           | autuminen                               |
|------------------------------------|-----------------------------------------|
| Syötä kertakäyttösal:<br>kertakäyt | asanalistaltasi seuraava<br>tösalasana. |
| Salasanan jär                      | jestysnumero: 4                         |
| Käyttäjätunnus:                    | a1b2c3                                  |
| Kertakäyttösalasana:               | 1                                       |
| Edellinen                          | Kirlaudu                                |

#### Valitse "Valtuutukset" vasemmalta valikosta.

| Katso<br>yritys.tunnistus.fi<br>Katso-hallinta |                               |                                                    |  |  |  |
|------------------------------------------------|-------------------------------|----------------------------------------------------|--|--|--|
| Malli Henkilö                                  |                               |                                                    |  |  |  |
| Tunniste                                       | Tunnisteen tiedot             |                                                    |  |  |  |
| Tiedot                                         |                               | ubtaustiataiasi usibtaa kiistais salasaaaa sakii t |  |  |  |
| Valtuutukset                                   | Tana naytona voit ynapitala y | meystetojasi, vantaa kintean salasanan seka c      |  |  |  |
| Uusi pääkäyttäiyys                             | Tunnisteen perustied          | ot                                                 |  |  |  |
|                                                | Käyttäjätunnus                | a1b2c3                                             |  |  |  |
|                                                | Käyttäjätaso                  | Asiakaskäyttäjä                                    |  |  |  |
|                                                | Haltijan tiedot               |                                                    |  |  |  |
|                                                | Etunimi                       | Malli                                              |  |  |  |

Valitse haluamasi yritys, jos sinulla on useiden eri yritysten/yhdistysten Katso-oikeuksia.

| llä näytöllä näet tunnistee                               | si valtuutuks                 | et. Hyväksynti | ää odottavat valtuutukse | t tulee a |
|-----------------------------------------------------------|-------------------------------|----------------|--------------------------|-----------|
| <b>lyväksyntää odottav</b><br>Sinulle ei ole myönnetty uu | at valtuut<br>usia valtuutuks | ukset<br>ia    |                          |           |
| Aktiiviset ja vanhat v<br>Valtuuttaja                     | altuutukse<br>Tila 🗸          | t<br>Rooli(t)  | Päättyy                  |           |
| YRITYS 1                                                  | Aktiivinen                    | 1 kpl          | Voimassa toistaiseksi    | Tiedot    |
| YRITYS 2                                                  | Aktiivinen                    | 1 kpl          | Voimassa toistaiseks     | Tiedot    |
| YHDISTYS 3                                                | Aktiivinen                    | 1 kpl          | Voimassa toistaiseksi    | Tiedot    |
| aadut viranomaisval<br>Viranomaisvaltuutuksia ei          | ltuutukset<br>löytynyt        |                |                          |           |
| Ayönnetyt viranomai                                       | svaltuutuk                    | set            |                          |           |
| Valhutuksia ei lõutunut                                   |                               |                |                          |           |

Valtuutuksen tiedoista voit tarkistaa, onko Hyrrän Hakija oikeus voimassa. Tarvitset Hyrrä Hakija -oikeutta voidaksesi allekirjoittaa hakemuksen Hyrrässä. Muut Hyrrä -oi-

keudet eivät sisässä allekirjoitusoikeutta.

| edot                                                                                                    |                                                                                                  |                                                                                                    |  |  |
|----------------------------------------------------------------------------------------------------|--------------------------------------------------------------------------------------------------|----------------------------------------------------------------------------------------------------|--|--|
| valtuutuksen tilan ja tiedot. I                                                                                | Lisäksi voit peruuttaa v                                                                         | valtuutuksen.                                                                                                    |  |  |
|                                                                                                    |                                                                                                  |                                                                                                    |  |  |
| Abtivinan                                                                                                    |                                                                                                  |                                                                                                    |  |  |
| Aktivinen<br>20.2.2015                                                                                         |                                                                                                  |                                                                                                    |  |  |
| Voimassa toistaiseksi                                                                                          |                                                                                                  |                                                                                                    |  |  |
|                                                                                                    |                                                                                                  |                                                                                                    |  |  |
| Yritys 2                                                                                                    |                                                                                                  |                                                                                                    |  |  |
| pi y-tunnus                                                                                                    |                                                                                                  |                                                                                                    |  |  |
| Esimerkki Henkilö                                                                                              |                                                                                                  |                                                                                                    |  |  |
| Iveluntarioaia 🗸                                                                                               | Rooli                                                                                            | - 1-                                                                                                    |  |  |
| , and the second second second second second second second second second second second second second second se | HYRRÄ Hakija                                                                                     |                                                                                                    |  |  |
|                                                                                                    |                                                                                                  |                                                                                                    |  |  |
|                                                                                                    |                                                                                                  |                                                                                                    |  |  |
|                                                                                                    |                                                                                                  |                                                                                                    |  |  |
|                                                                                                    |                                                                                                  |                                                                                                    |  |  |
|                                                                                                    |                                                                                                  |                                                                                                    |  |  |
|                                                                                                    |                                                                                                  |                                                                                                    |  |  |
| а                                                                                                    |                                                                                                  |                                                                                                    |  |  |
| a                                                                                                    |                                                                                                  |                                                                                                    |  |  |
|                                                                                                    | Aktiivinen<br>20.2.2015<br>Voimassa toistaiseksi<br>Yritys 2<br>pi y-tunnus<br>Esimerkki Henkilö | Aktiivinen<br>20.2.2015<br>Voimassa toistaiseksi<br>Yittys 2<br>pi y-tunnus<br>Esimerkki Henkilö<br>Iveluntarjoaja V Rooli<br>HYRRÄ Hakija |  |  |

## Ohjeen tulostaminen

Voit halutessasi tulostaa tämän ohjeen itsellesi pdf-muodossa. Muista kuitenkin välillä tarkistaa, onko ohjetta päivitetty esimerkiksi versiopäivityksen jälkeen.

| Tiedosto      | <u>M</u> uokkaa | <u>N</u> äytä | Sivuhistoria  | <u>K</u> irjanmerkit | Työkalut | <u>O</u> hje |     |
|---------------|-----------------|---------------|---------------|----------------------|----------|--------------|-----|
| Muok          | kaa Zine-art    | ikkelia «     | Maas ×        | SUODATTAMI           | NEN      |              | × + |
| <b>(</b> +) > | 🛞 maase         | utuviras      | to.mobiezine. | fi/zine/25/artic     | le-687   |              |     |

Kuva 1: Ohjeen tulostaminen

Ohjeen tulostamiseksi poista selaimen osoiteriviltä viimeisen kenoviivan ( / ) jälkeinen teksti, kirjoita tilalle **pdf** ja hyväksy rivi **enter**illä. Tällöin järjestelmä muodostaa julkaisusta pdf-tiedoston, jonka voit tallentaa sen itsellesi tai tulostaa paperille.